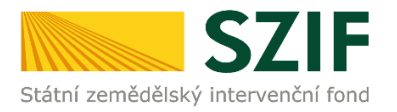

### <u>Podrobný postup pro podání Hlášení o změnách přes Portál Farmáře</u> <u>Programu rozvoje venkova (2014 – 2020)</u>

V tomto dokumentu je uveden podrobný postup pro podání Hlášení o změnách prostřednictvím Portálu farmáře (dále také jen "PF").

Hlášení o změnách příjemce vyplňuje a zasílá pouze prostřednictvím Portálu farmáře. Před finálním odesláním na příslušný RO SZIF oskenuje případné originální přílohy do formátu pdf a přiloží je k formuláři hlášení. Příjemce nahraje kompletně vyplněné Hlášení o změně, přílohy a pošle prostřednictvím PF. Změny předkládané prostřednictvím formuláře Hlášení o změnách nesmí být v rozporu s podmínkami Pravidel.

Pro práci v prostředí Portálu farmáře <u>doporučujeme použít internetový prohlížeč Internet Explorer</u> <u>v nejvyšší verzi, případně prohlížeč Chrome (ostatní prohlížeče nemusí podporovat plnohodnotně práci</u> <u>s PF). Pro správnou funkci pdf formulářů doporučujeme Adobe Reader v nejvyšší verzi.</u> Práce v prostředí PF je také umožněna pomocí mobilních zařízení.

V případě, že nebyly zjištěny nedostatky, je SZIF povinen oznámit příjemci výsledek schvalovacího řízení nejpozději do 30 kalendářních dnů od data obdržení Hlášení o změnách prostřednictvím Portálu farmáře. V případě pozdržení oznámí SZIF příjemci prostřednictvím PF důvod. V případě, že byly zjištěny nedostatky Hlášení o změnách, vyžádá si SZIF doplnění Hlášení o změnách. Lhůta pro oznámení výsledku schvalovacího řízení se v tomto případě prodlužuje o dobu, po kterou příjemce doplňuje údaje Hlášení o změnách.

### Podat Hlášení o změnách je na PF umožněno až po podpisu Dohody o poskytnutí dotace. V jednom okamžiku může být administrováno pouze jedno Hlášení o změnách, tj. do uzavření administrace Hlášení o změnách není možné podat žádné další Hlášení o změnách.

PF je příjemci přístupný přes <u>www.szif.cz</u> (obr. 1), který poskytuje příjemci přístup k individuálním informacím detailního charakteru o jeho žádostech a umožňuje mu využívat služby, jejichž cílem je příjemci pomoci, případně mu poskytnout podporu při vybraných úkonech. Přístup k individuálním informacím a službám mají pouze registrovaní příjemci.

Po zobrazení webové stránky Státního zemědělského intervenčního fondu (dále jen SZIF) se příjemce přihlásí do PF prostřednictvím tlačítka "PORTÁL FARMÁŘE" (obr. 1).

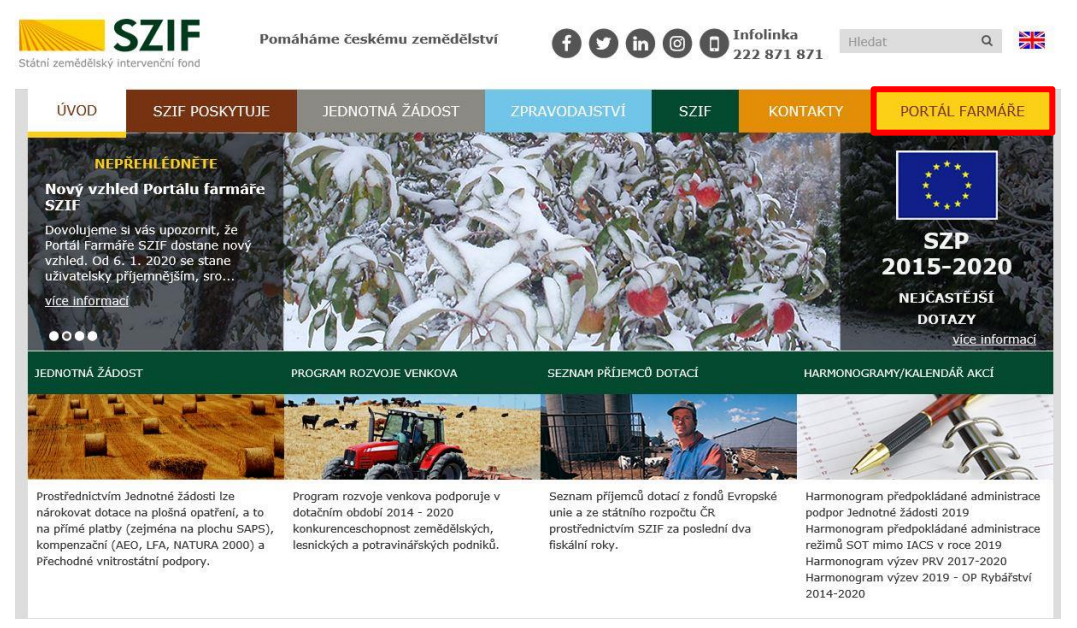

Obr. 1: www.szif.cz

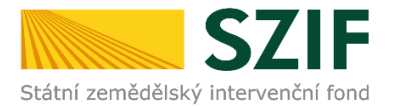

Po kliknutí na záložku "PORTÁL FARMÁŘE" se v hlavičce webových stánek SZIF zobrazí okno pro přihlášení (obr. 2). Příjemce vyplní přihlašovací jméno a heslo do připravených textových polí a klikne na tlačítko "Přihlásit".

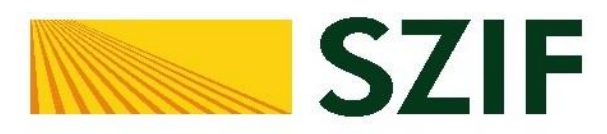

## Portál Farmáře

| * | Přihlašovací jméno |  |  |  |  |
|---|--------------------|--|--|--|--|
| P | Heslo              |  |  |  |  |
|   | +) Přihlásit       |  |  |  |  |

V případě problémů s přihlášením kontaktujte Technickou pomoc na tel.: 222871 324, 222 871 716 nebo 222 871 705. Pro zamezení bezpečnostních hlášek prohlížeče si stáhněte Certifikát 1. certifikační autority (1. CA).

"Portál farmáře" je informační portál, který poskytuje žadateli přístup k individuálním informacím detailního charakteru o jeho žádostech a umožňuje mu využívat služby, jejichž cílem je žadateli pomoci, případně mu poskytnout podporu při vybraných úkonech. Přístup k individuálním informacím a službám na Portálu farmáře mají pouze registrovaní uživatelé. Pro získání uživatelského jména a hesla do portálu farmáře SZIF a eAGRI postupujte podle pokynů uvedených v dokumentu: informace pro žadatele.

Přílohy:

Žádost o přístup do portálu eAGRI a do portálu farmáře SZIF - žádost je určena pro nové uživatele portálu eAGRI a SZIF, kteří dosud nemají uživatelské jméno (ve formátu 99∞x) a heslo pro přístup do privátní zóny portálu.

Žádost o přístup do portálu eAGRI pro prodejce sudových vín a příjemců nebaleného vína - žádost je určena pro nové žadatele o přístup do portálu eAGRI z důvodů plnění povinností vyplývajících z novely zákona č. 321/2004 Sb., o vinohradnictví a vinařství.

Žádost o přístup do portálu eAGRI pro příjemce podpor malého rozsahu (de minimis - RDM) - žádost je určena pro nové žadatele o přístup do portálu eAGRI

Žádost o přidělení role ADMIN do portálu eAGRI - žádost je určena pro dodatečné přidělení role ADMIN k již existujícím účtům začínajícím 99. Role ADMIN funguje pouze pro portál eAGRI.

#### Upozornění!!!

Každý žadatel o dotaci by si měl být vědom komu zřídil přístupová práva na Portál farmáře a ve vlastním zájmu takto zřízená přístupová práva aktualizovat.

Osoba, která má k účtu zřízena přístupová práva, může za žadatele činit veškeré úkony jako sám žadatel. Jakýkoliv úkon učiněný prostřednictvím Portálu farmáře bude vždy posuzován pouze podle jeho obsahu, tzn. bez ohledu na to, která osoba mající platná přístupová práva jej za žadatele učinila. Případné vady podání půjdou vždy k tíži žadatele.

Přístupová práva k vašemu účtu si můžete ověřit na PF v "Seznamu účtů s přístupem do PF pro dané JI", který je k dispozici po přihlášení v záložce Nastavení / Účty PF.

Jste *registrovaný uživatel pro odběr novinek SZIF* a zapomněli jste heslo? Zašleme vám ho na vaši e-mailovou adresu

<< Zpět na web SZIF.CZ

Obr. 2: Přihlášení do PF

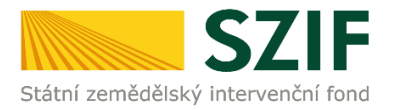

Po přihlášení se zobrazí úvodní strana PF. Pro podání Hlášení o změnách lze například použít sekci "Přehledy", která je zvýrazněna v základní navigaci v pravém horním rohu PF (obr. 3).

| SZIF                                   | Portal Farmare V 1000182096                                                          |                                                                                  |                                                                |                                    |                                                  | Domů Nová podár Přehledy                                      |
|----------------------------------------|--------------------------------------------------------------------------------------|----------------------------------------------------------------------------------|----------------------------------------------------------------|------------------------------------|--------------------------------------------------|---------------------------------------------------------------|
| Vepřehle                               | édněte                                                                               |                                                                                  |                                                                |                                    |                                                  |                                                               |
| ÚPRAVA NA<br>Můžete nastavit žá        | STAVENÍ E-MAILOVÝCH KONTAKTŮ<br>ádané mailové spojení pro komunikaci přes PF či odbě | )<br>ér novinek publikovaných na www.szif.cz v záložce <u>B</u> Na               | stavení mailových kontaktů <mark>pro notifikace z Portá</mark> | lu farmáře a novinky z webových s  | tránek www.szif.cz. 🔋 Příručka pro nastavení e-  | mailových kontaktů je k dispozici zde .                       |
| Generátor nás                          | strojů povinné publicity evropských strukturálních a in                              | westičních fondů je aplikace pro snadnější automatizova                          | né vygenerování tiskových dat vybraných formátů                | k dotačním projektům               |                                                  |                                                               |
| ozpraco                                | ovaná podání                                                                         |                                                                                  |                                                                |                                    |                                                  |                                                               |
| Zobrazuji záznamy                      | od: 05.12.2018 do: 06.12.2019                                                        |                                                                                  |                                                                |                                    |                                                  |                                                               |
| IPOZORNĚNÍ: NI<br>Iložit pdf formuláři | že uvedené rozpracované Žádosti/Žádosti o dotaci jsou<br>je do vlastního PC.         | ı zde k dispazici po dobu 180-ti dnå ad pasledni úpravyz                         | měny v dokumentu. Po této ihůtě je dokument z Pr               | ortálu farmáře automaticky odstran | én. V případě, že chce žadatel/příjemce dotace n | nít tyto dokumenty k dispozici pro další použiti, doporučujen |
|                                        |                                                                                      |                                                                                  |                                                                |                                    |                                                  | Podrobné postupy PRV Podrobné postup                          |
|                                        |                                                                                      |                                                                                  |                                                                | poslední rok                       |                                                  | ✓ Filtrovat se                                                |
| 🔳 Тур                                  | Název                                                                                | Dopłňujicí údaje                                                                 |                                                                |                                    | Status                                           | Datum Akce                                                    |
| ND                                     | Soupis účetních a daňových dokladů                                                   | k žádosti 20/ZND/649/000009<br>9.I. Podpora zlepšování praktic                   | -9I_001<br>ké výuky v produkčním rybářství                     |                                    | Připraveno k podání                              | 03.12.2019 17:52:29                                           |
| Vymazat                                |                                                                                      |                                                                                  |                                                                |                                    |                                                  |                                                               |
|                                        |                                                                                      | Kontakty                                                                         | Nápověda a podmínky                                            | Odkazy                             |                                                  |                                                               |
|                                        |                                                                                      | Státní zemědělský intervenční fond<br>Oddělení vnější komunikace                 | Nápověda portálu<br>Prohlášení o přístupnosti                  | Web SZIF.CZ<br>PF MZe              |                                                  |                                                               |
|                                        |                                                                                      | Ve Smečkách 33, 110 00 Praha 1<br>Telefon: +420 222 871 871<br>Email: pf@szif.cz |                                                                | Redakce                            |                                                  |                                                               |
|                                        |                                                                                      |                                                                                  | Copyright© SZIE 2000-2020, vilenting refer                     | a vyhrazena                        |                                                  |                                                               |

Obr. 3: Přehledy

Po kliknutí na sekci "Přehledy" se zvolí dlaždice "Přehled žádostí" (obr. 4).

| SZIF | Portal Farmare V 1000182096 |                                                                                  |                                                                      |                                            | Domů Nová podání Přehledy Schránka |
|------|-----------------------------|----------------------------------------------------------------------------------|----------------------------------------------------------------------|--------------------------------------------|------------------------------------|
|      | Přehled žádostí             | Mléčné kvóty 2004-                                                               | 2015                                                                 | Přehled hlášení o mléce                    | Rozpracovaná podání                |
|      | Odeslaná podání             | Ī                                                                                |                                                                      |                                            |                                    |
|      |                             | Kontakty<br>Státrí zemődélský intervenční fond<br>Oddělení vnější komunikace     | Nápověda a podmínky<br>Nápověda portálu<br>Prohlášení o přístupnosti | Odkazy<br>Web SZFCZ<br>PF MZe<br>Betelsten |                                    |
|      |                             | Ve Smečkách 33, 110 00 Praha 1<br>Telefon: +420 222 871 871<br>Email: pf@szif.cz |                                                                      | Redakce                                    |                                    |

Obr. 4: Přehled žádostí

Zobrazí se seznam všech žádostí, které jsou v daný okamžik na žadatele/příjemce vedeny. Pro přehlednost je možné vytvořit vlastní přehled žádostí dle vybraného roku či opatření. V dalším kroku je vybrána konkrétní Žádost o dotaci, ke které bude podáno hlášení o změnách, viz obr. 5.

| SZIF 🥴                    | Portal Farmare V 1000012239    |                     | Domů Nová podání Přehledy Schri |
|---------------------------|--------------------------------|---------------------|---------------------------------|
| Přehledy / Přehled žádost | a:                             |                     |                                 |
| Přehled žá                | Idostí                         |                     |                                 |
| B - Přehled žádostí       | C - Platby týkající se žádosti |                     |                                 |
| Rok:                      | Opatření:                      |                     |                                 |
| Vše                       | ✓ PRV 2014 - 2020              |                     | ✓ Т ок                          |
| Rok                       | Ĉislo žàdesti                  | Žádost/proces       | Status žādosti                  |
| 2019                      | 19/008/0421a/120/000373        | PRV 2014 - 2020     | Zaregistrování Žádosti o dotaci |
| 2018                      | 18/007/0421a/120/001682        | PRV 2014 - 2020     | Zaregistrování Žádosti o dotaci |
| 2018                      | 18/007/0411h/120/001823        | PRV 2014 - 2020     | K výběru projektů               |
| 2017                      | 17/005/0411h/131/002955        | PRV 2014 - 2020     | Ukončení administrace           |
| 2016                      | 16/003/0411h/120/001946        | PRV 2014 - 2020     | Dohoda podepsána                |
| 2016                      | 16/003/0411g/120/003704        | PRV 2014 - 2020     | Zaregistrování Žádosti o dotaci |
| 2016                      | 16/002/16210/120/000040        | PRV 2014 - 2020     | Ukončení administrace           |
| 2015                      | 15/001/0411h/120/001459        | PRV 2014 - 2020     | Vyplaceno                       |
|                           | Kontakty                       | Nápověda a podmínky | Odkazy.                         |
|                           |                                |                     |                                 |

Obr. 5: Výběr konkrétní Žádosti o dotaci

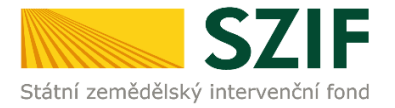

Po zvolení žádosti se zobrazí strana se záložkami: Životní cyklus žádosti, Dokumenty k žádosti, Další podání, Odeslané dokumenty. Pro podání hlášení o změnách příjemce zvolí záložku "Další podání" a klikne do pole "Hlášení o změnách" (obr. 6). Následně se klikne na pole "Hlášení o změnách k Žádosti o dotaci s daným registračním číslem a dojde k vygenerování Hlášení o změnách, do kterého příjemce provede změny, které chce nahlásit. V případě, že bylo podáno k žádosti Hlášení o změnách a toto Hlášení je stále v administraci, tak nelze podat další hlášení k dané žádosti. Zobrazí se hláška obr. 7.

Pozn.: pro podání hlášení o změnách lze analogicky použít sekci "Nová podání" → oblast "Žádosti PRV – projektová opatření" → "Hlášení o změnách".

| SZIF 😣                           | Portal Farmare 🗡               | >                          |              | Domů    | Nová podání | Přehledy  | Schránka  |
|----------------------------------|--------------------------------|----------------------------|--------------|---------|-------------|-----------|-----------|
| Přehledy / Přehled žádostí       |                                |                            |              |         |             |           |           |
| Přehled žác                      | dostí                          |                            |              |         | B Pod       | robné po: | stupy PRV |
| Upozornění: termín podá          | ní Žádosti o platbu je 31.12.2 | 019                        |              |         |             |           |           |
| 16/003/0411h/1                   | 20/001946                      |                            |              |         |             |           |           |
| Žádost/proces:                   | PRV 2014 - 20                  | 20                         |              |         |             |           |           |
| Status:<br>Adresa:               | Dohoda pode                    | osána                      |              |         |             |           |           |
| Datum podání:                    | 29.10.2016                     |                            |              |         |             |           |           |
| Životní cyklus žádosti           | Dokumenty k žádosti            | Dokumenty odeslané ze SZIF | Další podání | Odeslan | é dokumenty |           |           |
| ⊡ <sup>a</sup> Hlášení o změnách |                                |                            |              |         |             |           |           |
|                                  | ⊠ <sup>®</sup> Žádost o platbu |                            |              |         |             |           |           |

Obr. 6: Hlášení o změnách

Vaše poslední zaslané Hlášení o změnách č. 5 k žádosti 15/001/0411h/120/001459 je v administraci a v současné době nelze podat další Hlášení o změnách. V případě podrobnějších informací o stavu hlášení, kontaktujte příslušný RO SZIF.

Obr. 7: Hlášení o změnách je v administraci

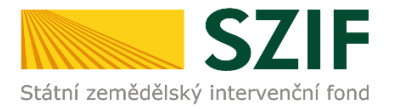

Po předchozích krocích se zobrazí informace o stavu generování Hlášení o změnách a informace o průběhu. Následuje kliknutí na "Pokračovat v podání" (obr. 8).

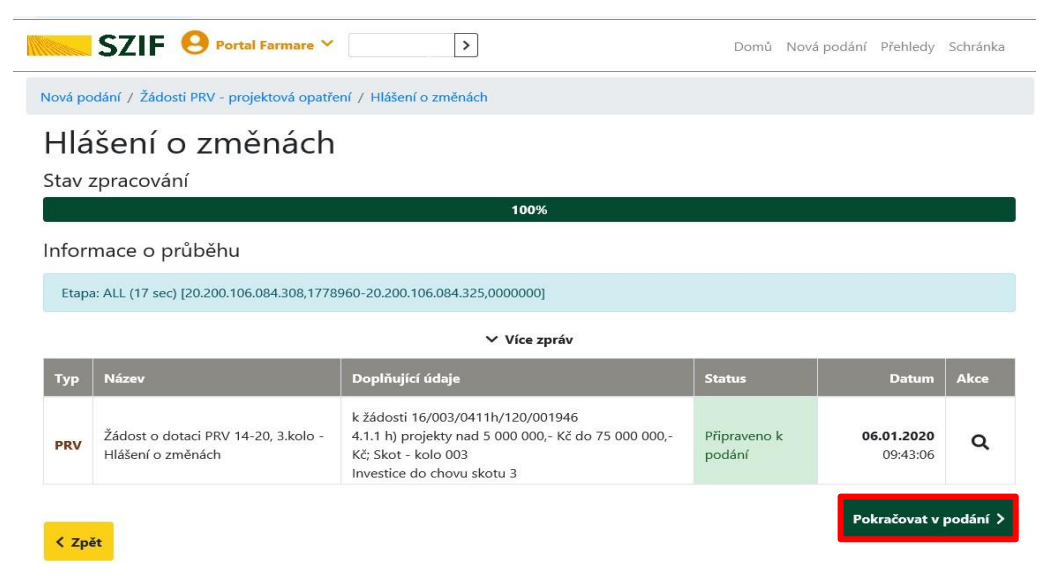

Obr. 8: Hlášení o změnách

Formulář Hlášení o změnách se stáhne do PC pomocí kliknutí na pdf Žádosti o dotaci viz obr. 9.

| SZIF (                                  | Portal Farmare ✓         1000012239                                                |                            | Domů Nová podání            | Přehledy Schránka |
|-----------------------------------------|------------------------------------------------------------------------------------|----------------------------|-----------------------------|-------------------|
| Nová podání / Žádosti                   | PRV - projektová opatření / Hlášení o změnách / Přílohy žádosti                    |                            |                             |                   |
| Přílohy                                 |                                                                                    |                            | Di Podi                     | robné postupy PRV |
| Žádost o dotaci                         | i PRV 14-20, 3.kolo - Hlášení o změnách                                            |                            | Status                      |                   |
| 06 01 2020 09:43:00                     | 6 06 01 2020 09:43:26                                                              |                            | Připraveno k podá           | iní               |
| Operace/záměr                           |                                                                                    |                            |                             |                   |
| 4.1.1 h) projekty nac                   | d 5 000 000 Kč do 75 000 000 Kč: Skot - kolo 003                                   |                            |                             |                   |
| Název projektu                          |                                                                                    |                            |                             |                   |
| Investice do chovu s                    | skotu 3                                                                            |                            |                             |                   |
| Kolo K žádosti<br>3 16/003/04<br>Žádost | 411h/120/001946                                                                    |                            |                             |                   |
| Zádost o c                              | dotaci PRV 14-20, 3.kolo                                                           | <b>06.01.2020</b> 09:43:24 | vložte soubor               | Nahrát soubor     |
| Přílohy                                 |                                                                                    | Q                          | Vyhledat typ přílohy        |                   |
| ✓ Další přílol                          | hy                                                                                 |                            |                             |                   |
| Další přílohy                           | -                                                                                  |                            |                             |                   |
|                                         |                                                                                    | a př                       | íloha v listinné podobě 📘 🛔 | Nahrát soubor     |
| < Zpět                                  |                                                                                    |                            | Uložit<br>Uložit jako       | dání 🖬 uložit     |
| Chc                                     | ete soubor H_1000012239_20200106_094306.pdf (1,65 MB) z umístění xpf.szif.cz otevň | t nebo uložit? Otevřít Ul  | ožit 🔻 Uložit a otevřít     |                   |

Obr. 9: Stažení pdf formuláře Hlášení o změnách

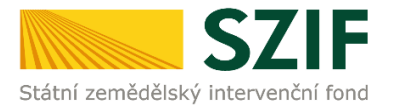

Do "staženého" hlášení příjemce provede všechny změny, které chce nahlásit. Hlášení, do kterého provádí příjemce změny, musí mít na první straně v levém horním rohu – vyplněné registrační číslo a název této strany musí být "Hlášení o změnách **č. x** v rámci PRV 2014 - 2020" (obr. 10).

| adatel vyplňuje pouze bíle podbarve<br>1 6 / 0 0 3 / 0 4 1 1 h / 1 2<br>tegistrační číslo žádosti | ená pole                                                                   | Strana 1 z 25<br>Test                                                                                                    |
|---------------------------------------------------------------------------------------------------|----------------------------------------------------------------------------|----------------------------------------------------------------------------------------------------|
| *. SZIF<br>Státní zemědělský intervenční fond                                                     | Hlášení o změnách č. 3 v rámci<br>PRV 2014 - 2020                          | EVIDORISKA UME<br>Encipsi ja antidoliky knot pro monej verko<br>Encipsi knotljed do verkonskich obsall<br>Program motoge verkove |
| 1.Hlášení na ZMĚNU ŽADATELE/PŘÍJEMC<br>S.Popis skutečného stavu realizace (vyplňuje               | :e/vlastnictví majetku<br>: se vždy):                                      |                                                                                                    |
| 6.Popis odůvodnění změn (vyplňuje se vždy)                                                        | 2                                                                          |                                                                                                    |
| 7.Ostatní sdělení:                                                                                |                                                                            |                                                                                                    |
| Dovoluji si Vás požádat o souhlas s                                                               | se změnami zapracovanými do níže uvedené Žádosti o dotaci                  |                                                                                                    |
| 8.Datum vygenerování Hlášení o změnách:<br>06.01.2020                                             | 10.Pracoviště SZIF příslušné k administraci Hlášení o změnách:<br>RO Praha |                                                                                                    |
|                                                                                                   |                                                                            |                                                                                                    |

Obr. 10: Pdf formulář Hlášení o změnách

### Informace k vyplnění obecné strany hlášení (první strana Hlášení o změnách)

**Pole 1**. <u>Hlášení na změnu ŽADATELE/PŘÍJEMCE/VLASTNICTVÍ MAJETKU</u> – příjemce zaškrtne jen v případě, že jde o změnu příjemce vlastnictví majetku.

**Pole 2., 3., a 4**. se zobrazí jen příjemcům, kteří zaškrtnou pole č. 1. – příjemce vyplní základní informace o novém nabyvateli.

**Pole č. 5.** <u>Popis skutečného stavu realizace</u> (vyplňuje se vždy) – příjemce uvede skutečný stav realizace projektu.

**Pole 6.** <u>Popis odůvodnění změn</u> (vyplňuje se vždy) – příjemce uvede důvod změny a aktuální stav realizace. **Pole č. 7.** Ostatní sdělení – příjemce uvede ostatní sdělení k Hlášení o změnách.

### Informace k samotnému vyplňování Hlášení o změnách (aktualizované Žádosti o dotaci):

Příjemce ve vygenerovaném a staženém Hlášení o změnách aktualizuje Žádost o dotaci o údaje, u kterých chce provést změnu.

Po vyplnění všech změn příjemce prostřednictvím tlačítka "Menu" klikne na tlačítko **"Kontrola vyplněných údajů"** (obr. 11). V případě chyb v Žádosti o dotaci, opraví tyto nedostatky.

| <b>tadatel vyplňuje pouze bíle p</b><br>1 5 / 0 0 1 / 0 4 1 1 a<br>legistrační číslo žádosti                       | odbarvená pole<br>/ 1 2 0 / 0 0 0 0 1 7                                                        | Menu<br>Dřechod na coloi stran                                           | Strana 1 z 14<br>Test                                                                                                  |  |  |  |  |
|----------------------------------------------------------------------------------------------------|------------------------------------------------------------------------------------------------|--------------------------------------------------------------------------|----------------------------------------------------------------------------------------------------|--|--|--|--|
| Státní zemědělský intervenční fond                                                                                 | Hlášení o změn<br>PRV 20:                                                                      | nách<br>Kontrola vyplněných údajů<br>14 - 2<br>Otevřít instruktážní list | EVROPSKÁ UME<br>Empaký zerkálský find po nanej verkov<br>Empa inerszje do verkovšijch oblasť<br>Program mrveje verkova |  |  |  |  |
| 1.Hášení na ZMĚNU ŽADATELE/PŘÍJEMCE/VLASTNICTVÍ MAJETKU     S.Popis skutečného stavu realizace (vyplňuje se vždy): |                                                                                                |                                                                          |                                                                                                    |  |  |  |  |
| 6.Popis odůvodnění změn (vyplňuje se vždy):                                                                        |                                                                                                |                                                                          |                                                                                                    |  |  |  |  |
| 7.Ostatní sdělení:                                                                                                 |                                                                                                |                                                                          |                                                                                                    |  |  |  |  |
| Dovoluji si Vás požádat o se<br>8.Datum vygenerování Hlášení o zn<br>16.08.2016                                    | puhlas se změnami zapracovanými do<br>něnách: 10.Pracoviště SZIF příslušné k admin<br>RO Praha | níže uvedené Žádosti o dotaci<br>nistraci Hlášení o změnách:             |                                                                                                    |  |  |  |  |
| 9.Datum odeslání Hlášení o změnác                                                                                  | h:                                                                                             |                                                                          |                                                                                                    |  |  |  |  |

Obr. 11: Kontrola vyplněných údajů

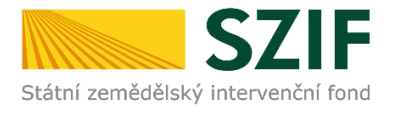

Dalším krokem je samotné nahrání (ze svého PC) formuláře Hlášení o změnách prostřednictvím tlačítka "Nahrát soubor" a následné uložení - tlačítko "uložit" (obr. 12). Pozor, pokud příjemce podává v pořadí už druhé a další hlášení je důležité, aby toto **hlášení bylo aktuální**. Tzn. při podání prvního hlášení, nahraje příjemce formulář Hlášení o změnách **č. 1**., do druhého hlášení nahraje formulář Hlášení o změnách **č. 2**. atd.

| SZIF 😌 Portal Farmare Y                                                  |                            | Domů Nová podání Přehledy Schránka           |
|--------------------------------------------------------------------------|----------------------------|----------------------------------------------|
|                                                                          |                            | 🖺 Podrobné postupy PRV                       |
|                                                                          |                            | Status                                       |
| 06.01.2020 09:43:06 06.01.2020 09:43:26                                  |                            | Připraveno k podání                          |
| Operace/záměr                                                            |                            |                                              |
| 4.1.1 h) projekty nad 5 000 000,- Kč do 75 000 000,- Kč; Skot - kolo 003 |                            |                                              |
| Název projektu                                                           |                            |                                              |
| Investice do chovu skotu 3                                               |                            |                                              |
| Kolo K žádosti<br>3 16/003/0411h/120/001946                              |                            |                                              |
| Žádost                                                                   |                            |                                              |
| Žádost o dotaci PRV 14-20, 3.kolo                                        | <b>06.01.2020</b> 09:43:24 | vložte soubor Nahrát soubor                  |
| Přílohy                                                                  |                            | Q Vyhledat typ přílohy                       |
| ✓ Další přílohy                                                          |                            |                                              |
| Další přílohy                                                            |                            | 🛱 příloha v listinné podobě  🕹 Nahrát soubor |
| < Zpět                                                                   |                            | ✓ Pokračovat v podání                        |

Obr. 12: Nahrání Hlášení o změnách

V případě, že nahrané Hlášení o změnách obsahuje zásadní nedostatky, zobrazí se popis v horní části (obr. 13).

| Přílohy                    |                                       |           |                     |         | E P                    | odrobné postupy PR |
|----------------------------|---------------------------------------|-----------|---------------------|---------|------------------------|--------------------|
| Soubor načten, provádějí   | se kontroly                           |           |                     |         |                        |                    |
| Pole "Hlášení, 5.Popis sku | tečného stavu realizace" není vyplně  | 10.       |                     |         |                        |                    |
| Pole "Hlášení, 6.Popis odů | ivodnění změn" není vyplněno.         |           |                     |         |                        |                    |
| Žádost o dotaci PR'        | V 14-20, 3.kolo - Hlášení             | o změnách |                     |         |                        |                    |
| √ytvořeno                  | Změněno                               |           |                     |         | Status                 |                    |
| 06.01.2020 09:43:06        | 06.01.2020 10:37:18                   |           |                     |         | Připraveno k podání    |                    |
| Operace/záměr              |                                       |           |                     |         |                        |                    |
| 4.1.1 h) projekty nad 5 00 | 0 000,- Kê do 75 000 000,- Kê; Skot - | kolo 003  |                     |         |                        |                    |
| łázev projektu             |                                       |           |                     |         |                        |                    |
| Investice do chovu skotu   | 3                                     |           |                     |         |                        |                    |
| Kolo K žádosti             |                                       |           |                     |         |                        |                    |
| 3 16/003/0411h/            | 120/001946                            |           |                     |         |                        |                    |
| Žádost                     |                                       |           |                     |         |                        |                    |
| Žádost o dotaci            | PRV 14-20, 3.kolo                     |           | 06.01.2020 10:37:18 |         | vložte soubor          | Nahrát soubor      |
| Přílohy                    |                                       |           |                     | Q. Vyhi | edat typ přílohy       |                    |
| ✓ Další přílohy            |                                       |           |                     |         |                        |                    |
| Další přílohy              |                                       |           |                     | R.o.    | loha v listinné nodokě | Alaberit coulour   |
|                            |                                       |           |                     | шрл     | iona v istime podobe   | ala Hannat soubor  |

Obr. 13: Nahrání Hlášení o změnách – obsahující chyby

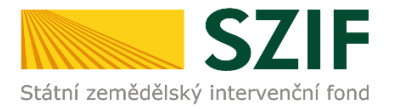

Pole se zbarví zeleně v případě, kdy je Hlášení o změnách po formální stránce v pořádku (obr. 14). Pokud bude chtít příjemce přiložit přílohu, má možnost nahrát přílohu v elektronické podobě, případně doložit v listinné podobě. V takovém případě je potřeba odeslat informaci o doložení přílohy v listinné podobě.

| SZIF 🔒                      | ortal Farmare 🗡                   | >           |                     |     | Domů Nová pod             | lání Přehledy Schránka |
|-----------------------------|-----------------------------------|-------------|---------------------|-----|---------------------------|------------------------|
| Přílohy                     |                                   |             |                     |     | B                         | Podrobné postupy PRV   |
| s názvem: H_1000012239      | _20200106_094306.pdf              |             |                     |     |                           |                        |
| Soubor načten, provádějí s  | e kontroly                        |             |                     |     |                           |                        |
| Žádost o dotaci PRV         | / 14-20, 3.kolo - Hlášen          | í o změnách |                     |     |                           |                        |
| Vytvořeno                   | Změněno                           |             |                     |     | Status                    |                        |
| 06.01.2020 09:43:06         | 06.01.2020 10:37:18               |             |                     |     | Připraveno k podár        | ส                      |
| Operace/záměr               |                                   |             |                     |     |                           |                        |
| 4.1.1 h) projekty nad 5 000 | 000,- Kč do 75 000 000,- Kč; Skot | - kolo 003  |                     |     |                           |                        |
| Název projektu              |                                   |             |                     |     |                           |                        |
| Investice do chovu skotu 3  | I                                 |             |                     |     |                           |                        |
| Kolo K žádosti              |                                   |             |                     |     |                           |                        |
| 3 16/003/0411h/1            | 20/001946                         |             |                     |     |                           |                        |
| *                           |                                   |             |                     |     |                           |                        |
| Zádost                      |                                   |             |                     |     |                           |                        |
| Žádost o dotaci             | PRV 14-20, 3.kolo                 |             | 06.01.2020 11:13:42 |     | vložte soubor             | Nahrát soubor          |
| Přílohy                     |                                   |             |                     | Q V | fyhledat typ přílohy      |                        |
| ✓ Další přílohy             |                                   |             |                     |     |                           |                        |
| Další přílohy               |                                   |             |                     |     |                           |                        |
|                             |                                   |             |                     | 6   | příloha v listinné podobě | 🎝 Nahrát soubor        |
| < Zpět                      |                                   |             |                     |     | ✓ Pokračova               | t v podání 🖬 uložit    |
|                             |                                   |             |                     |     |                           |                        |

Obr. 14: Nahrání Hlášení o změnách – bez chyb

V případě elektronické podoby se musí příloha nahrát prostřednictvím tlačítka "Nahrát soubor", pojmenovat do textového pole a uložit. Pro každou jednotlivou přílohu musí být proveden proces uložení (obr. 15).

| SZIF O Portal Farmare Y                                                                                               |                     | Domů Nová podání Přehledy Schránka          |
|----------------------------------------------------------------------------------------------------|---------------------|---------------------------------------------|
| Přílohy                                                                                                    |                     | Podrobné postupy PRV                        |
| s názvem: H_1000012239_20200106_094306.pdf                                                                            |                     |                                             |
| Soubor načten, provádějí se kontroly                                                                                  |                     |                                             |
| Žádost o dotaci PRV 14-20, 3.kolo - Hlášení o změnách<br>Vyrvořeno Změněno<br>06.01.2020 09:43:06 06.01.2020 10:37:18 |                     | Status<br>Připraveno k podání               |
| Operace/záměr                                                                                                    |                     |                                             |
| 4.1.1 h) projekty nad 5 000 000,- Kč do 75 000 000,- Kč; Skot - kolo 003<br>Název projektu                            |                     |                                             |
| Kolo         K žádosti           3         16/003/0411h/120/001946                                                    |                     |                                             |
| Žádost                                                                                                    |                     |                                             |
| Žádost o dotaci PRV 14-20, 3.kolo                                                                                     | 06.01.2020 11:13:42 | vložte soubor Nahrát soubor                 |
| Přílohy                                                                                                    |                     | Q Vyhledat typ přílohy                      |
| ✓ Další přílohy                                                                                                    |                     |                                             |
| Další přílohy                                                                                                    |                     | 🛱 příloha v listinné podobě 土 Nahrát soubor |
| Tabuika_<br>Popis (max 64 znaků): Název přílohy                                                                       | ×                   | 2948                                        |
| < Zpět                                                                                                    |                     | ✓ Pokračovat v podání<br>□ uložit           |

Obr. 15: Nahrání příloh – elektronická podoba

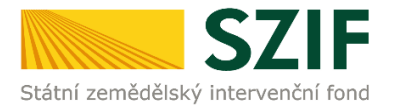

Přílohy v listinné podobě může příjemce doložit vzhledem k jejich velikosti, příp. formátu na podatelnu příslušného RO SZIF. V tomto případě klikne příjemce na "Příloha v listinné podobě", pojmenuje přílohu, a klikne na "uložit" (obr. 16). Přílohy v listinné podobě musí být na RO SZIF doručeny nejpozději 7 kalendářních dnů po odeslání Hlášení o změnách prostřednictvím PF.

| SZIF O Portal Farmare Y                                                    |                     | Domů Nová pod                             | lání Přehledy Schránka |
|----------------------------------------------------------------------------|---------------------|-------------------------------------------|------------------------|
| Přílohy                                                                    |                     | в                                         | Podrobné postupy PRV   |
| s názvem: H_1000012239_20200106_094306.pdf                                 |                     |                                           |                        |
| Soubor načten, provádějí se kontroly                                       |                     |                                           |                        |
| Žádost o dotaci PRV 14-20, 3.kolo - Hlášení o změnách<br>Vytvořeno Změnéno |                     | Status                                    |                        |
| 06.01.2020 09:43:06 06.01.2020 10:37:18                                    |                     | Připraveno k podár                        | ui .                   |
| Operace/zámér                                                              |                     |                                           |                        |
| 4.1.1 h) projekty nad 5 000 000,- Kč do 75 000 000,- Kč Skot - kolo 003    |                     |                                           |                        |
| Název projektu                                                             |                     |                                           |                        |
| Investice do chovu skotu 3                                                 |                     |                                           |                        |
| Kolo K Žádosti<br>3 16/003/0411h/120/001946                                |                     |                                           |                        |
| Žádost                                                                     |                     |                                           |                        |
| 2ádost o dotaci PRV 14-20, 3.kolo                                          | 06.01.2020 11:13:42 | vložte soubor                             | Nahrát soubor          |
| Přílohy                                                                    | c                   | X Vyhledat typ philohy                    |                        |
| ✓ Další přílohy                                                            |                     |                                           |                        |
| Další přílohy                                                              |                     | B - 20 - 10 - 10 - 10 - 10 - 10 - 10 - 10 | * Mahait muhan         |
| Přícha v listiené podobě                                                   |                     |                                           | 2. Wallat Soubor       |
| Popio (max 64 znaků): Název přílohy v listinné podobě                      | ×                   |                                           |                        |
|                                                                            |                     |                                           |                        |

Obr. 16: Nahrání příloh – listinná podoba

Po nahrání Hlášení o změnách popř. příloh a jejich uložení, lze pokračovat v podání prostřednictvím tlačítka "Pokračovat v podání" viz obr. 17

| Přílohy                                        |                                                                                                    |                                                             |                            |        | B                            | Podrobné postupy I |
|------------------------------------------------|----------------------------------------------------------------------------------------------------|-------------------------------------------------------------|----------------------------|--------|------------------------------|--------------------|
| s názvem: H_1000                               | 0012239_20200106_09430                                                                                                    | 06.pdf                                                      |                            |        |                              |                    |
| Soubor načten, pro                             | ovádějí se kontroly                                                                                                    |                                                             |                            |        |                              |                    |
| ádost o dotad<br>ytvořeno<br>06.01.2020 09:43: | ci PRV 14-20, 3.kc<br>Změněno<br>06 06.01.20                                                                                           | olo - Hlášení o změnách<br>10:37:18                         |                            |        | Status<br>Připraveno k podán | ſ                  |
| /perace/záměr                                  |                                                                                                    |                                                             |                            |        |                              |                    |
| 4.1.1 h) projekty na                           | ad 5 000 000,- Kč do 75 0                                                                                                    | 00 000,- Kč; Skot - kolo 003                                |                            |        |                              |                    |
| ázev projektu                                  |                                                                                                    |                                                             |                            |        |                              |                    |
| Investice do chovu                             | skotu 3                                                                                                    |                                                             |                            |        |                              |                    |
| olo K žádosti                                  |                                                                                                    |                                                             |                            |        |                              |                    |
| 3 16/003/0                                     | 0411h/120/001946                                                                                                    |                                                             |                            |        |                              |                    |
| žádost o<br>řílohy                             | o dotaci PRV:14-20, 3.kolo                                                                                                    | )                                                           | <b>06.01.2020</b> 11:13:42 | Q Vyh  | vložte soubor                | Nahrát soubo       |
| ✓ Další přílo                                  | bhy                                                                                                    |                                                             |                            |        |                              |                    |
| -                                              |                                                                                                    |                                                             |                            | B příl | oha v listinné podobě 📘 ,    | ᡗ Nahrát soubor    |
| Dalsi prilohy                                  |                                                                                                    | bě                                                          |                            |        |                              | 06.01.2020         |
| Dalsi prilohy                                  | příloha v listinné podo                                                                                                    |                                                             |                            |        |                              | 113946<br>113B     |
| Dalsi prilohy                                  | příloha v listinné podo<br>Popis (max 64 znaků):                                                                                       | Název přílohy v listinné podobě                             |                            |        |                              | 05 01 2020         |
|                                                | <ul> <li>příloha v listinné podo</li> <li>Popis (max 64 znaků):</li> <li>Tabulka_15783072143</li> </ul>                                | Název přílohy v listinné podobě<br>779.xlsx                 |                            |        |                              | 06.01.2020         |
|                                                | <ul> <li>příloha v listinné podo</li> <li>Popis (max 64 znaků):</li> <li>Tabulka_15783072142</li> <li>Popis (max 64 znaků):</li> </ul> | Název přílohy v listinné podobě<br>79.xlsx<br>Název přílohy |                            |        |                              | 11:40:25<br>26KB   |

Obr. 17: Nahrání Hlášení o změnách a příloh

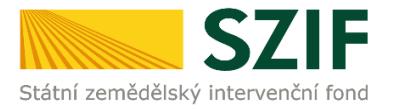

V následujícím kroku (obr. 18) se zobrazí strana se souhrnnými informacemi týkající se Hlášení o změnách. Příjemce zaškrtne pole "Souhlasím s obsahem podání". Po zaškrtnutí se automaticky zpřístupní pole "Podat", na které příjemce klikne.

| Status<br>Připraveno k podání |
|-------------------------------|
| Status<br>Přípraveno k podání |
| Status<br>Přípraveno k podání |
| 05 01 2020 11:12:42           |
| 06.01.2020 11:13:42           |
| k Vyhledat typ přílohy        |
|                               |
| 1138                          |
| 26КВ                          |
|                               |

Obr. 18: Souhrn a podání Hlášení o změnách

Po podání Hlášení o změnách se zobrazí strana (obr. 19). Po kliknutí na ikonu "LUPY" lze stáhnout pdf formulář Hlášení o změnách, které se nachází v sekci "Žádost". V sekci "Potvrzení" lze stáhnout Potvrzení o přijetí". Ukázka vygenerovaného Potvrzení o přijetí je uvedena na obr. 20 a má pouze informativní charakter.

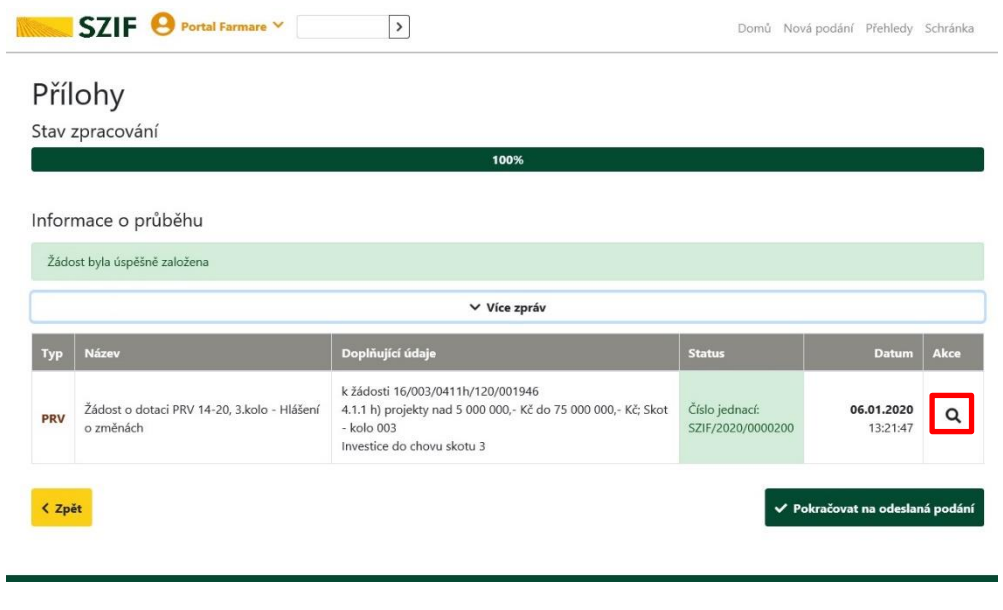

Obr. 19: Stav podání

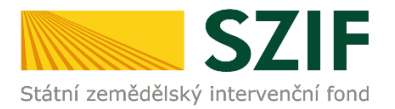

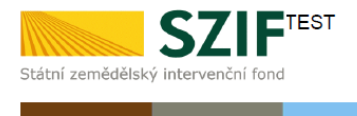

Ve Smečkách 33,110 00 Praha 1 tel: +420 222 871 871 fax: +420 222 871 765

Identifikátor dokumentu: SZIF/2016/0460662

# 

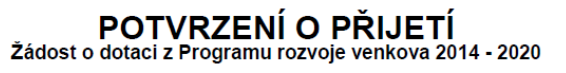

Podání ve věci "Hlášení o změnách Žádosti o dotaci PRV 2014 - 2020" bylo úspěšně odesláno. Podrobnosti jsou uvedeny v následující tabulce.

Děkujeme Vám, že jste využili našich elektronických služeb a přejeme Vám příjemný den.

S pozdravem

Státní zemědělský intervenční fond Ve Smečkách 33 110 00 Praha 1

V Praze dne 16.08.2016

Obr. 20: Potvrzení o přijetí

Tímto krokem bylo úspěšně podáno Hlášení o změnách č. x.

Upozornění: V případě vyžádání doplnění Hlášení o změnách ze strany SZIF, musí příjemce doplnit Hlášení o změnách do data uvedeném v dopise V1403.02 Doplnění Hlášení o změnách. **Doplnění se provede do nově vygenerovaného Hlášení o změnách a to stejným způsobem podle postupu uvedeného výše.** 

Odeslané Hlášení je k dispozici v sekci "Přehledy", znázorněno na obr. 21. Při kliknutí na ikonu "lupy" si příjemce může zobrazit detail Hlášení a příloh, které odeslal.

|          | SZIF 😣 Portal Farmare 🗡                                  | >                                                                                                    | Domů Nová                           | i podání Přehledy             | Schránka |
|----------|----------------------------------------------------------|----------------------------------------------------------------------------------------------------|-------------------------------------|-------------------------------|----------|
| Přehledy | / / Odeslaná podání                                      |                                                                                                    |                                     |                               |          |
| Od       | eslaná podání                                            |                                                                                                    |                                     |                               |          |
| Zobr     | azuji záznamy od: 06.01.2019 do: 07.01.2020              |                                                                                                    |                                     |                               |          |
|          |                                                          | 」<br>唐 Po                                                                                                    | odrobné postupy PRV                 | 🔓 Podrobné pos                | tupy OPR |
|          |                                                          | poslední rol                                                                                                    | (                                   | ✓ ▼ Filtrova                  | t seznam |
| Тур      | Název                                                    | Doplňující údaje                                                                                                    | Status                              | Datum                         | Akce     |
| PRV      | Žádost o dotaci PRV 14-20, 3.kolo - Hlášení o<br>změnách | k žádosti 16/003/0411h/120/001946<br>4.1.1 h) projekty nad 5 000 000,- Kč do 75 000 000,-<br>Kč; Skot - kolo 003<br>Investice do chovu skotu 3  | Číslo jednací:<br>SZIF/2020/0000200 | <b>06.01.2020</b><br>13:21:47 | ٩        |
| PRV      | Žádost o dotaci PRV 14-20, 1.kolo - Hlášení o<br>změnách | k žádosti 15/001/0411h/120/001459<br>4.1.1 h) projekty nad 5 000 000,- Kč do 75 000 000,-<br>Kč; Skot - kolo 001<br>Investice do chovu skotu II | Číslo jednací:<br>SZIF/2020/0000172 | <b>06.01.2020</b><br>09:11:07 | ۹        |

Obr. 21: Odeslané žádosti

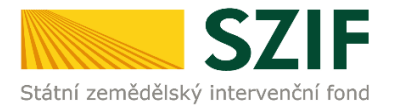

Stav administrace, ve které se Hlášení o změnách nachází, lze zjistit následující cestou: "Přehledy"  $\rightarrow$  "Přehled žádostí"  $\rightarrow$  zvolení dané žádosti (registračního čísla)  $\rightarrow$  životní cyklus žádosti  $\rightarrow$  sekce Hlášení o změnách (obr. 22).

| SZIF 😣 Port                                                  | tal Farmare Y 1000012239                                                                                                    | Domů Nová podání Přehledy Schránka               |
|--------------------------------------------------------------|----------------------------------------------------------------------------------------------------|--------------------------------------------------|
| Přehledy / Přehled žádostí                                   |                                                                                                    |                                                  |
| Přehled žádo                                                 | ostí                                                                                                    | Podrobné postupy PRV                             |
| Vaše poslední zaslané Hlášen<br>podrobnějších informací o st | í o změnách č. 3 k žádosti 16/003/0411h/120/001946 je v administraci a v současné dobi<br>avu hlášení, kontaktujte příslušný RO SZIF. | ě nelze podat další Hlášení o změnách. V případě |
| Upozornění: termín podání Ž                                  | ádosti o platbu je 31.12.2019                                                                                                    |                                                  |
| 16/003/0411h/120                                             | 0/001946                                                                                                    |                                                  |
| Žádost/proces:                                               | PRV 2014 - 2020                                                                                                    |                                                  |
| Adresa:                                                      | 172, 262 56, Krásná Hora nad Vltavou                                                                                                  |                                                  |
| Datum podání:                                                | 29.10.2016                                                                                                    |                                                  |
| E - Životní cyklus žád<br><sub>Status</sub>                  | osti                                                                                                    | Datum                                            |
| Zaregistrování Žádosti o dota                                | d                                                                                                    | 29.10.2016                                       |
| Administrativní kontrola od                                  |                                                                                                    | 07.08.2017                                       |
| Administrativní kontrola do                                  |                                                                                                    | 16.08.2017                                       |
| Kontrola VŘ/ZŘ splněna                                       |                                                                                                    | 16.11.2017                                       |
| Bodování projektu - získaný p                                | iočet bodů 56                                                                                                    | 11.12.2017                                       |
| K výběru projektů                                            |                                                                                                    | 11.12.2017                                       |
| Dohoda podepsána                                             |                                                                                                    | 19.02.2018                                       |
|                                                              |                                                                                                    |                                                  |
| Vyplaceno                                                    |                                                                                                    | Ne                                               |
| Vyplaceno<br>Hlášení o změnách                               |                                                                                                    | Ne                                               |
| Vyplaceno<br>Hlášení o změnách<br>Číslo hlášení              | Status                                                                                                    | Ne                                               |
| Vyplaceno<br>Hlášení o změnách<br>Číslo hlášení<br>2         | Status<br>Administrovino                                                                                                    | Ne                                               |

Obr. 22: Stav administrace Hlášení o změnách

Veškeré dokumenty odeslané příjemci týkající se nejen Hlášení o změnách, lze najít v sekci "Schránka". Pro přehlednost je možné zprávy odeslané příjemci vyfiltrovat pomocí "odeslaný dokument ze SZIF" znázorněno na obr. 23.

|                                             | F 😔 Portal Farmare Y                                                                                                    |                                                               | Domů Nov                          | vá podání Přehledy                                                     | Schránka   |
|---------------------------------------------|----------------------------------------------------------------------------------------------------|---------------------------------------------------------------|-----------------------------------|------------------------------------------------------------------------|------------|
| Přehledy / Přehle                           | ed žádostí                                                                                                    |                                                               |                                   |                                                                        |            |
| Přehled                                     | d žádostí                                                                                                    |                                                               |                                   | 🚦 Podrobné pos                                                         | tupy PRV   |
| Vaše poslední<br>podrobnějších              | zaslané Hlášení o změnách č. 3 k žádosti 16/003/0411h/120/001<br>informací o stavu hlášení, kontaktujte příslušný RO SZIF.            | 1946 je v administraci a v současné době nelze                | e podat další Hlá                 | šení o změnách. V příj                                                 | oadē       |
| Upozornění: te                              | rmín podání Žádosti o platbu je 31.12.2019                                                                                            |                                                               |                                   |                                                                        |            |
|                                             |                                                                                                    |                                                               |                                   |                                                                        |            |
| SZI                                         | Portal Farmare > 1000012239                                                                                                    |                                                               | Domů N                            | ová podání – Přehledy                                                  | Schránka   |
| Schrán<br>Všechny zprá                      | F Ortal Farmare          1000012239         >           ka         29         Odeslaný dokument ze SZIF                               | Všechny žádosti 🗸                                             | Domů N                            | ová podání – Přehledy<br>typy zpráv                                    | Schránka   |
| Schrán<br>Všechny zprá<br>Kategorie         | F Portal Farmare V 100012239 ><br>ka 29<br>vy V Odeslaný dokument ze SZIF V<br>Název                                                  | Všechny žádosti 🗸 🗸                                           | Domů N<br>Všechny I<br>Typ        | ová podání – Přehled<br>typy zpráv<br>– Publikováno                    | / Schránka |
| Schrán<br>Všechny zprá<br>Kategorie<br>🐼 od | F Portal Farmare V 100012239 ><br>ka 29<br>vy V Odeslaný dokument ze SZIF V<br>Název<br>B Potvrzení o zaregistrování Zádosti o dotaci | Všechny žádosti ~<br>Číslo žádosti<br>19/008/0421a/120/000373 | Domů N<br>Všechny I<br>Typ<br>PRV | ová podání Přehledy<br>typy zpráv<br>Publikováno<br>29.10.2019 15:07:: | Schránka   |

Obr. 23: Odeslané dokumenty ze SZIF přes sekci Schránka

Alternativně je možné nalézt odeslané dokumenty ze SZIF přes odkaz "Přehledy" v základní navigaci, "Přehled žádostí"  $\rightarrow$  výběr konkrétní Žádosti o dotaci  $\rightarrow$  záložka "Dokumenty odeslané ze SZIF" (obr. 24).

| Přehl                                       | ed žádostí                                                                                                    |                                                                                                    |                                                                     | -          |                                                                 |
|---------------------------------------------|----------------------------------------------------------------------------------------------------|----------------------------------------------------------------------------------------------------|---------------------------------------------------------------------|------------|-----------------------------------------------------------------|
| 9/008/                                      | 0421a/342/0005                                                                                                    | 23                                                                                                    |                                                                     | Na Pod     | robné postupy                                                   |
| Žádost/pr<br>Status:<br>Adresa:<br>Datum po | oces:<br>dání:                                                                                                    | PRV 2014 - 2020<br>Zaregistrování Zádosti o dotaci<br>124, 407 14, Arnoltice<br>28.10.2019                                                    |                                                                     |            |                                                                 |
| Životní cyk                                 | lus žádosti Dokumenty                                                                                                  | k žádosti Dokumenty odeslané ze SZIF Další podání Odeslané dokumenty                                                                          |                                                                     |            |                                                                 |
|                                             |                                                                                                    |                                                                                                    |                                                                     |            |                                                                 |
| Kategorie                                   |                                                                                                    |                                                                                                    | Číslo žádosti                                                       | Тур        | Publikováno                                                     |
| Kategorie<br>🖸 OD                           | Název                                                                                                    | piné dokumentace                                                                                                    | Číslo žádosti<br>19/008/0421a/342/000523                            | Typ<br>PRV | Publikováno<br>14.01.2020<br>08:46:41                           |
| Kategorie                                   | Název<br>Žádost o doplnění neú<br>Změna statusu žádosti 1<br>Status vaší žádosti 19/008/<br>dostanete do detailu přehl | plné dokumentace<br>5000(NA214/A2/000523<br>M214/A2/000523 byl změněn na: Zaregistrování Žádostí o dotaci. Kliknutím na odkaz se<br>dvů žádos | Cislo 24dosti<br>19/008/0421a/342/000523<br>19/008/0421a/342/000523 | PRV<br>PRV | Publikováno<br>14.01.2020<br>08:46:41<br>31.10.2019<br>02:05:01 |

Obr. 24: Odeslané dokumenty ze SZIF přes sekci Přehledy